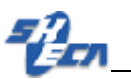

# 人员信息采集 (读身份证) 系统

## 操作手册

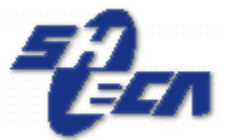

## 上海市数字证书认证中心有限公司

### 政府软件服务中心

### Shanghai Electronic Certificate Authority center Co., Itd

## 2014年08月29日

上海市数字证书认证中心有限公司

电话:62077177

传真:(021)62077101

上海市四川北路 1717 号 200080

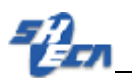

|   | E |
|---|---|
| Ħ | 豕 |

| 1、  | 系统环境要求          |
|-----|-----------------|
| 2、  | 安装环境检查程序3       |
| (1) | 安装检查程序3         |
| (2) | 运行检查程序5         |
| 3、  | 激活人员7           |
| (1) | 法人一证通用户激活7      |
| (2) | 现场用户激活9         |
| 4、  | 人员建档身份证读卡系统使用10 |

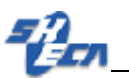

#### 1、系统环境要求

#### 操作系统

Windows xp \windows 2003\windows 7\windows 8

#### 浏览器要求

IE7 以及 IE7 以上版本

#### 软件要求

.net framework 2.0

Silverlight 5.1

#### 2、 安装环境检查程序

#### (1) 安装检查程序

 打开 IE 浏览器,在地址栏中输入 "https://app1.ciac.sh.cn/sfzreadweb/sfzread" 进入页面。

|                           |                                             |                        |     |   | _ <b>_</b> X  |
|---------------------------|---------------------------------------------|------------------------|-----|---|---------------|
| $( \Leftarrow ) \bigcirc$ | 🏉 ɔs://app1.ciac.sh.cn/sfzreadweb/sfzread 📀 | ) Ø ▾ → X <i>(≦</i> 空É | 页 × |   | <b>↑</b> ★ \$ |
| 文件(F)                     | https://app1.ciac.sh.cn/sfzreadweb/sfzr     | Shift + Enter          |     |   |               |
| 👍 🥘 用                     | 历史记录                                        |                        |     |   |               |
| :                         | 人员建档身份证读卡(互联网版)                             |                        |     |   | *             |
|                           | P 💐                                         | 添加                     |     |   |               |
|                           |                                             |                        |     |   |               |
|                           |                                             |                        |     | 3 |               |
|                           |                                             |                        |     |   |               |
|                           |                                             |                        |     |   |               |
|                           |                                             |                        |     |   |               |
|                           |                                             |                        |     |   |               |
|                           |                                             |                        |     |   |               |
|                           |                                             |                        |     |   |               |
|                           |                                             |                        |     |   |               |
|                           |                                             |                        |     |   |               |
|                           |                                             |                        |     |   | -             |

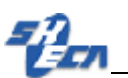

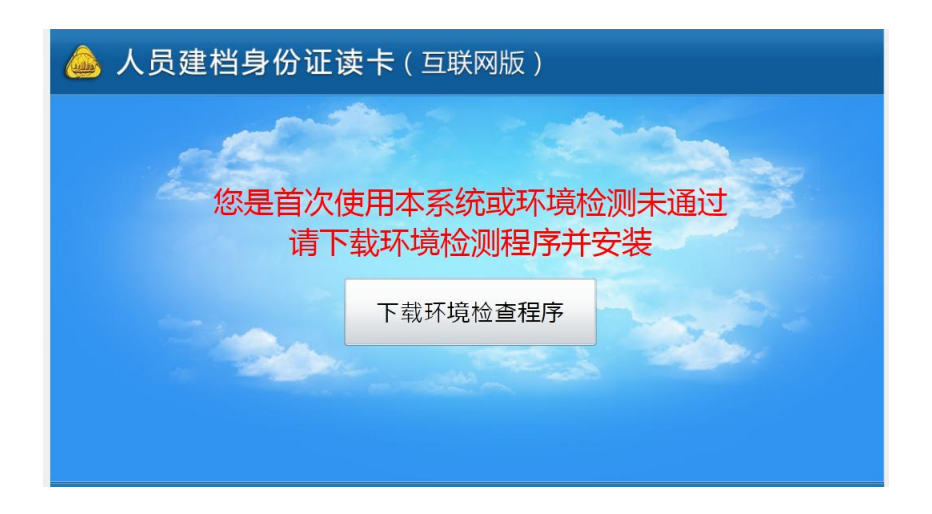

② 若您是首次打开,点击页面上"下载环境检查程序",点击"运行"按钮安装程序。

| 打开文件 - 安全警告                                                                                                    |
|----------------------------------------------------------------------------------------------------|
| 无法验证发布者。您确定要运行此软件吗?                                                                                                    |
| 名称:lijiali\Desktop\EnvironmentCheckSetup.msi<br>发行商: <b>未知发布者</b><br>类型: Windows Installer 程序包<br>发送方: C:\Users\lijiali\Desktop\EnvironmentCheck |
| 运行 (R)                                                                                                    |
| ☑ 打开此文件前总是询问(₩)                                                                                                    |
| 此文件没有包含有效的数字签名以验证其发布者。您应该只<br>运行来自您信任的发布者的软件。如何决定要运行的软件?                                                                                         |

③ 点击"下一步",选择安装路径,(32 位系统默认安装位置为: C:\Program Files\人员建档环境检查\; 64 位系统默认安装位置为: C:\Program Files(x86)\人员建 档环境检查\),当然您也可以选择其他路径,完成安装操作。

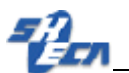

| · 人员建档身份证读卡(互联网版)环境检查程序                                 |
|---------------------------------------------------------|
| 选择安装文件夹                                                 |
| 安装程序将把 人员建档身份证读卡(互联网版)环境检查程序 安装到下面的文件夹中。                |
| 要在该文件夹中进行安装,请单击"下一步"。要安装到其他文件夹,请在下面输入另一<br>个文件夹或单击"浏览"。 |
| 文件夹 (2):                                                |
| C:\Program Files\人员建档环境检查\ 浏览(R)                        |
| 磁盘开销 (0)                                                |
| 为自己还是为所有使用该计算机的人安装 人员建档身份证读卡(互联网版)环境检查程<br>序:           |
| ◎ 任何人 (£)                                               |
| ◎ 只有我 (M)                                               |
| 取消 〈上一步 (8) 下一步 (11) 〉                                  |

(2) 运行检查程序

① 在桌面找到"人员建档身份证读卡(互联网版)环境检查程序"的快捷方式

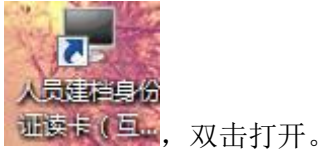

② 或者程序安装完成后,自动打开检查程序。

| - 人员建档身份证读    | 卡(互联网版)环境检查程序 | 12 - 10 | ×  |
|---------------|---------------|---------|----|
| <b>→</b> 环境检查 |               |         |    |
|               | 检查项           | 结果      | 处理 |
| Q检查           |               |         |    |
|               | 4             |         |    |
|               | ☑ 同意上传结论报告    |         | 关闭 |

上海市数字证书认证中心有限公司

电话**:62077177** 

传真:(021)62077101

上海市四川北路 1717 号 200080

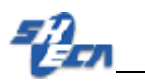

| 3 | <sub>点击</sub><br>Q检查                       | ,开       | 始检查环境。                              |          |      |
|---|--------------------------------------------|----------|-------------------------------------|----------|------|
|   | <ul> <li>人员建档身份证读</li> <li>环境检查</li> </ul> | 卡(互联网检测通 | 3版)环境检查程序<br>1过 7 顷,不通过 1 顷,警告 1 顷。 |          | ×    |
|   |                                            |          | 检查项                                 | 结果       | 处理   |
|   |                                            |          | 操作系统检查                              | 通过       |      |
|   |                                            |          | IE检查                                | 通过       |      |
|   | 太禰汀                                        | 0        | Silverlight检查                       | 通过       |      |
|   |                                            | 0        | 证书驱动检查                              | 通过       |      |
|   |                                            | 0        | 根证书检查                               | 通过       |      |
|   |                                            | 0        | 受信任发布者检查                            | 通过       |      |
|   |                                            | •        | 读卡器驱动检查                             | 不通过      | ▶修复  |
|   | Q检査                                        | 0        | 读卡程序检查                              | 通过       |      |
|   |                                            | •        | 读卡设备连接检查                            | <u> </u> | ▶ 修复 |
|   |                                            |          |                                     |          |      |
|   |                                            | •        |                                     |          | •    |
|   |                                            | ☑ 同意     | ₹上传结论报告                             |          | 关闭   |

④ 点击"不通过"项后的 》修复 按钮,进入修复界面。

| 📕 帮助                       | ٢   |
|----------------------------|-----|
| 读卡器驱动检查<br><sup>当前环境</sup> |     |
| 错误原因: 未安装读卡器驱动程序           |     |
| 当前环境: 未安装                  |     |
| 要求环境                       |     |
| 读卡驱动要求:请安装读卡驱动。            |     |
| 解决方案                       |     |
| 请点击 此处 进行下载安装              | -14 |

⑤ 点击"此处"按钮下载并安装。

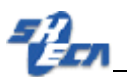

| 🧱 帮助                          | × |
|-------------------------------|---|
| 读卡器驱动检查<br><sub>当前环境</sub>    |   |
| 错误原因: 未安装读卡器驱动程序<br>当前环境: 未安装 |   |
| 要求环境<br>读卡驱动要求:请安装读卡驱动。       |   |
| 解决方案<br>请点击 <u>此处</u> 进行下载安装  |   |

⑥ 全部修复完成后,重新接入读卡设备,电脑会自动重新识别读卡器,识别完成后, 点击检查,提示成功。

| ■ 人员建档身份证读 | 卡(互联网 | 版)环境检查程序              |     | ×× |
|------------|-------|-----------------------|-----|----|
| ➡环境检查      | 检测通   | 过 8 顷,不通过 0 顷,警告 1 项。 |     |    |
|            |       | 检查项                   | 结果  | 处理 |
|            |       | 操作系统检查                | 通过  |    |
|            |       | IE检查                  | 通过  |    |
| 通辺         |       | Silverlight检查         | 通过  |    |
|            |       | 证书驱动检查                | 通过  |    |
|            |       | 根证书检查                 | 通过  |    |
|            |       | 受信任发布者检查              | 通过  |    |
|            |       | 读卡器驱动检查               | 通过  |    |
| Q、检查       |       | 读卡程序检查                | 通过  |    |
|            |       | 读卡设备连接检查              | 通过  |    |
|            |       |                       |     |    |
|            | •     |                       | III | ۱. |
|            | 🔲 同意  | 上传结论报告                |     | 关闭 |

- 3、 激活人员
- (1) 法人一证通用户激活

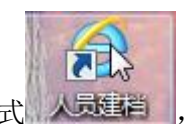

① 在桌面找到"人员建档"快捷方式 人员建门,双击打开,进入页面。

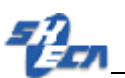

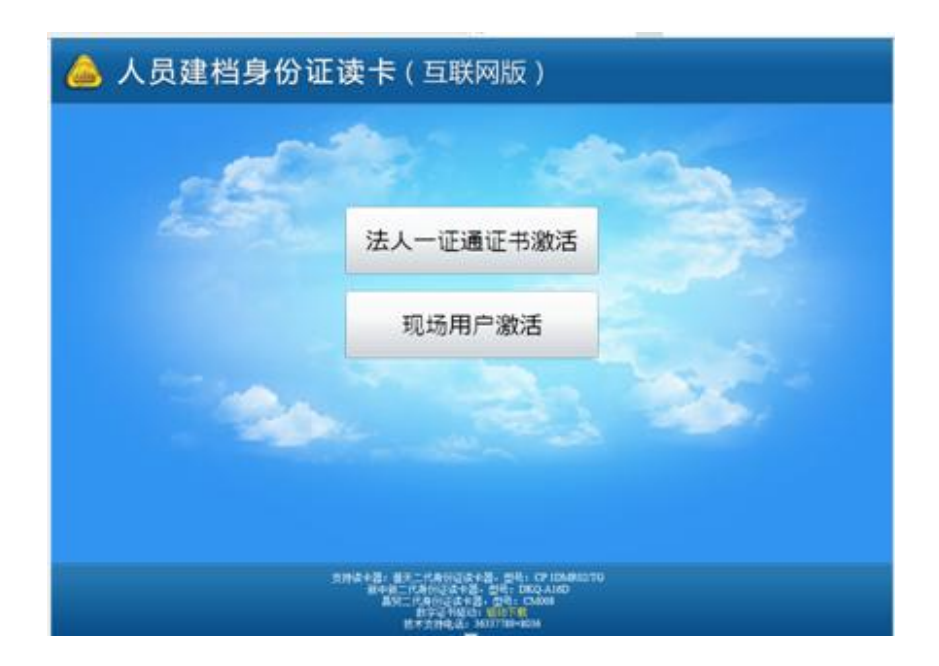

② 插入法人一证通证书,点击"法人一证通证书激活"按钮。

| 💩 人员建档身份证 | E读卡(互联网版)                                                                                                    |
|-----------|----------------------------------------------------------------------------------------------------|
|           | 第二 法人一征通征书意法<br>第55人 "法人—征通征书"。 案人注意報告<br>征书密码:<br>通常 を示                                                                                     |
|           | 奈田市中道: 備大二代希何以及中道, 四時: CP ID8850300<br>第中道二代希何以及中道, 20年: D5C CA880<br>萬年二代希何以及中道, 20年: D5C CA880<br>新子之代格(1): 2017年<br>代年大作成(1): 31/17年-1640 |

③ 输入证书密码,点击确定按钮,弹出注册信息填写页面。

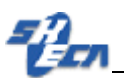

| 注册保皇                         | <u> </u> | and the                                        | - |  |
|------------------------------|----------|------------------------------------------------|---|--|
| 单位名称*:<br>采集点地址*:<br>联系人姓名*: |          |                                                |   |  |
| 手机号码*:                       |          | <b>南定                                     </b> |   |  |

④ 输入"采集点地址、联系人姓名、手机号码",点击确定按钮完成操作。

#### (2) 现场用户激活

现场用户是"安全标准化工地管理系统"的劳务专管员账号,现场用户可以通过输入 该账号激活读卡程序。

| · · · · · · · · · · · · · · · · · · · | 日白教活  |          |
|---------------------------------------|-------|----------|
| 清箱入劳务专管员用                             | 户名及密码 | 1000     |
| 用户名                                   |       | a second |
| 密码                                    |       |          |
|                                       | 确定取消  | 1000     |

① 点击"现场用户激活"按钮,输入用户名及密码,点击确定。

图 1-13

② 在弹出的"注册信息"页面填写"采集点地址、联系人姓名、手机号码",点击

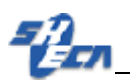

#### 确定按钮完成操作。

| 单位名称*:  |  |
|---------|--|
| 采集点地址*: |  |
| 联系人姓名*: |  |
| 手机号码*:  |  |
| 147 P.3 |  |

③ 激活成功直接跳转进入身份证上传页面,使用身份证进行读卡上传。

| 身份证读卡状态信息      | 身份证法卡区                                                  |            |                                    |            |  |
|----------------|---------------------------------------------------------|------------|------------------------------------|------------|--|
| 读卡0人。成功0人,失败0人 | 。<br>(将二代身份还放置到象卡器上,等待"谓"银示音之后,下方显示当后读卡人的理思之后,即表示读卡成功。) |            |                                    |            |  |
|                | 股系<br>性別 民族<br>裕士 年 月 日<br>住住<br>公院教师等時                 | 照片         | 中华人民共和<br>居民身份<br><sup>828,8</sup> | LIA<br>LIE |  |
| 重传失败记录         |                                                         | 确认左例全部人员状态 | 御为保存成功, 完成漂卡返回                     |            |  |

4、人员建档身份证读卡系统使用

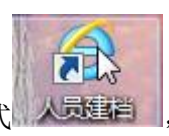

① 激活成功后,桌面找到"人员建档"快捷方式 从灵车栏,双击打开,直接进入

身份证读卡程序页面。

- ② 保证二代身份证读卡器正确连接
- ③ 将二代身份证放于读卡器上,读卡成功会有"滴"提示音

 上海市数字证书认证中心有限公司
 电话:62077177
 传真:(021)62077101

 上海市四川北路 1717 号 200080
 http://www.Sheca.com/
 第 10 页 共 11 页

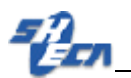

- ④ 左侧为读卡上传清单,列出所有身份证采集记录,采集成功显示成功
- ⑤ 如由于网络等原因上传失败,点击"重传失败记录"再次上报采集信息。

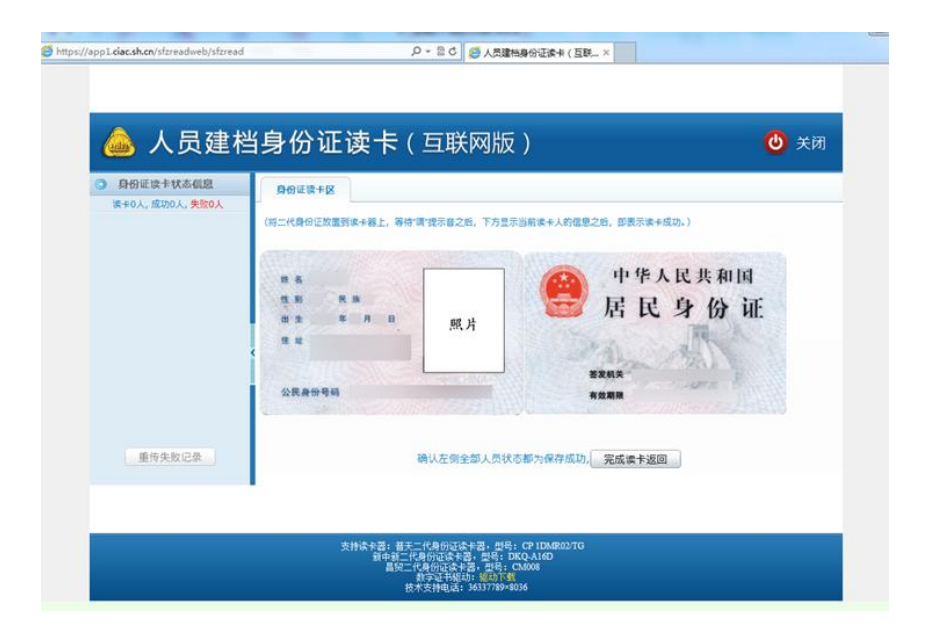

上海市数字证书认证中心有限公司

电话:62077177